## Create A Physical Letter Broadcast %

This article applies to:

A letter broadcast is simply a way to manually create a letter fulfillment job for a list of people.

- 1. Go to Marketing > Email & Broadcasts
- 2. Click on the Letter link at the bottom

| Classic Email Broadcast | 🖨 Fax            |
|-------------------------|------------------|
| Fulfillment List        | Voice Broa       |
|                         | Queued F         |
|                         | 170.0.50050-11-2 |

- 3. Select the contacts...
  - Saved Search: Select a list of people from the drop-down. If you frequently broadcast to a specific list of contacts, you should create a saved search for that list.
  - New Search: Click on the new search link to create a new list of people. This list is temporary, it is not going to be a saved search.
  - Quick Add: Add a new contact if you find someone missing from the saved search or new search lists.
  - Import: Import a new list if the people you need are not already in Max Classic.
- 4. Click on the **Next** button.

| s | end this broadcast to: |       |      |
|---|------------------------|-------|------|
|   | List                   | Count |      |
|   | Martin Cash            | 1     | View |
|   | Unique Recipients:     | 1     | View |
|   | Back Next              |       |      |

5. If you've created a letter previously, you can select it as a starting template

| Campaign Builder 🗸                        | Email & Broadcasts 🗸         | Lead Generation T |
|-------------------------------------------|------------------------------|-------------------|
|                                           |                              |                   |
| Compose and send yo                       | our letter                   |                   |
| Don't want to start from scratch? Pick an | n existing letter and modify | y it.             |
| Letter Info                               |                              |                   |

6. Click the Edit button to begin creating the document

| Letter Info |         |                        |           |       |
|-------------|---------|------------------------|-----------|-------|
| Merge Type  | Contact |                        | Ŧ         | Merge |
| HTML Body   | Preview | Edit                   | Source    |       |
|             |         | <mark>کر Clic</mark> l | k to edit |       |
|             |         | $\cup$                 |           |       |
|             |         |                        |           |       |
|             |         |                        |           |       |

7. Note that you can merge-in contact details by clicking the merge button and choosing a field to merge in.

| it to star | t from scrato | ch? Pick an exis                | sting letter and mo | odity it. |                |           |           |
|------------|---------------|---------------------------------|---------------------|-----------|----------------|-----------|-----------|
| o          |               |                                 |                     |           |                |           |           |
| е Туре     | Contact       |                                 | Merge               |           |                |           |           |
| Body       | Preview       | Edit                            | Source R            |           |                |           |           |
|            | 🗉 🖬 🤊         | ् 🗛 🎲 💼                         | 🛍 👄 💥 🗳 🖪           | • • •     | - 🗹   📰        | I   2° 4. | ∋-   ªn n |
|            | Format        | <ul> <li>Font Family</li> </ul> | ▼ Font Size ▼       | B / U     | ABC <u>4</u> A | • 👱 • 🖉 🛽 | E I I I   |
|            |               |                                 |                     |           |                |           |           |

8. Set up the notification message and choose the system user that will be fulfilling on this. Be sure to select, Needs Labels and you will be able to print Avery® labels for each letter.

| Processing Info |                              |   |
|-----------------|------------------------------|---|
| Needs Labels    | Yes 🖲 No                     |   |
| Assigned User   | User assigned to the Contact | r |
| Notify Subject  | Please Mail This             |   |
| Notify Body     | Hi,]                         |   |
|                 |                              |   |

9. Click on the **Done** button to send the responsible user an email notification and create the letter job on the fulfillment widget home page dashboard.